## Anleitung zur Einreichung eines Produktes beim Wettbewerb "Produkt-Leuchtturm MV"

- 1. Rufen Sie die Seite veranstaltungen.mv-ernaehrung.de auf und klicken Sie auf die Schaltfläche Produkt-Leuchtturm
- 2. Klicken Sie auf die Schaltflächen "Anmeldung" um zur Anmeldeseite zu gelangen.

| ranstaltungen.mv-ernaehrung.de<br>Marketingge<br>der Agrar- und Ernäh<br>Mecklenburg-Vorpon | sellschaft<br>rungswirtschaft<br>nmern e.V. |                                              |                           | Zur AMV-Website |
|---------------------------------------------------------------------------------------------|---------------------------------------------|----------------------------------------------|---------------------------|-----------------|
| Norddeutscher                                                                               | Warenbörse                                  | Produkt-                                     | Seminare und              | Netzwerk-       |
| Ernährungsgipfel                                                                            |                                             | Leuchttürme                                  | Workshops                 | Veranstaltungen |
|                                                                                             | Herzlich V<br>Vei                           | Produkt-Leuchttürme<br>Informationen<br>Jury | e<br>e<br>i unserer<br>te |                 |
| Aufg                                                                                        | rund der aktuellen Situ                     | Anmeldung                                    | nen gegen die Verbro      | eitung          |
| des C                                                                                       | oronavirus, können mo                       | mentan leider keine                          | Veranstaltungen durch     | geführt         |

## 3. Angaben zum Produzenten

Füllen Sie alle **Pflichtfelder (\*)** aus.

Klicken Sie bei einer abweichenden Rechnungsadresse auf den Pfeil, um die entsprechenden Angaben eintragen zu können.

| Angaben zum Produzenten (* Pflichtfelder)     |                        |  |  |  |
|-----------------------------------------------|------------------------|--|--|--|
| Unternehmen*                                  | •                      |  |  |  |
|                                               |                        |  |  |  |
| Adresse                                       |                        |  |  |  |
| Straße*                                       | Nr.*                   |  |  |  |
|                                               |                        |  |  |  |
| PLZ* Ort*                                     |                        |  |  |  |
|                                               |                        |  |  |  |
| Rechnungsanschrift (falls abweichend)         | •                      |  |  |  |
| Ansprechpartner                               |                        |  |  |  |
| Titel (Prof. Dr. etc.)                        | Anrede*                |  |  |  |
|                                               | ◎ Frau ◎ Herr ◎ Divers |  |  |  |
| Vorname*                                      | Nachname*              |  |  |  |
|                                               |                        |  |  |  |
| Position im Unternehmen*                      | Telefondurchwahl*      |  |  |  |
|                                               |                        |  |  |  |
| E-Mail-Adresse*                               |                        |  |  |  |
|                                               |                        |  |  |  |
|                                               |                        |  |  |  |
| Logo als Pixelgrafik (jpg, 300 dpi-Auflosung) |                        |  |  |  |
| Datei auswahlen Keine ausgewahlt              |                        |  |  |  |
| Firmensitz (Landkreis/kreisfreie Stadt)*      |                        |  |  |  |
| Bitte wählen Sie einen Landkreis              | •                      |  |  |  |
| Jahr der Unternehmensgründung*                | Anzahl Beschäftigte*   |  |  |  |
|                                               |                        |  |  |  |

## 4. Angaben zum Produkt

Füllen Sie alle **Pflichtfelder (\*)** aus.

| Angaben zum Produkt (* Pflichtfelder)                                    |                  |  |  |  |  |
|--------------------------------------------------------------------------|------------------|--|--|--|--|
| Produktbezeichnung*                                                      |                  |  |  |  |  |
|                                                                          |                  |  |  |  |  |
| Warenbereich – In welcher Kategorie möchten Sie Ihr Produkt einreichen?* |                  |  |  |  |  |
| 0                                                                        | Food Frische     |  |  |  |  |
| 0                                                                        | Food Trocken     |  |  |  |  |
| 0                                                                        | Getränke         |  |  |  |  |
| 0                                                                        | Tiefkühlprodukte |  |  |  |  |

Wählen Sie in der entsprechenden Warengruppe des Produktes zwischen regionaler oder bio-regionaler Produktionsweise.

| Warengruppe                                | 📕 Regional | 📕 Bio-Regional |
|--------------------------------------------|------------|----------------|
| Fleisch, Fleisch- und Wurstwaren           | 0          | 0              |
| Brot- und Backwaren                        | • ODER     | 0              |
| Milch und Molkereiprodukte                 | 0          | 0              |
| Fisch und Meeresfrüchte                    | 0          | 0              |
| Getränke                                   | 0          | 0              |
| Obst, Gemüse und Kartoffeln                | 0          | 0              |
| Trockenprodukte, Konserven, Brotaufstriche | 0          | 0              |
| Feinkost, Salate, Dressings, Eier          | 0          | 0              |
| Fertig- und Halbfertigprodukte             | 0          | 0              |
| Torten, Dessertprodukte und Speiseeis      | 0          | 0              |
| Süßwaren                                   | 0          | 0              |
| Speiseöle und -fette, Essig                | 0          | 0              |
| Sonstige                                   | 0          | 0              |

Beschreiben Sie, warum genau IHR Produkt ein Produkt-Leuchtturm werden sollte.

Bestätigen Sie die ATB und klicken Sie auf Einreichen.

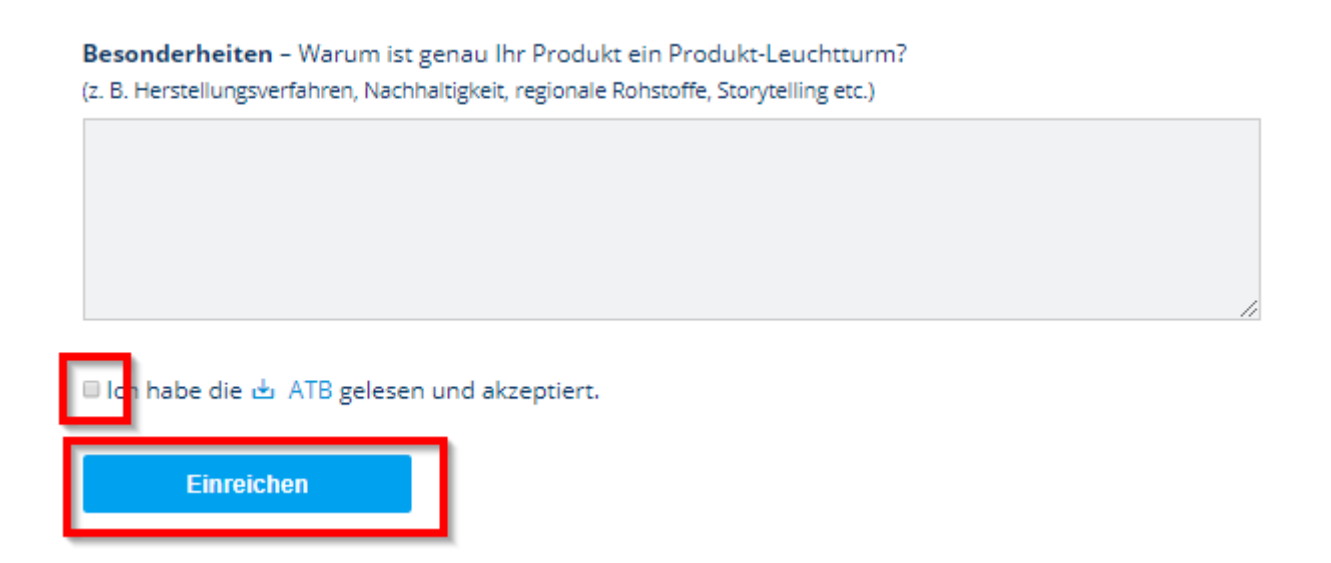

Sobald Sie auf die Schaltfläche "Einreichen" geklickt haben, wird eine Seite mit einer entsprechenden Bestätigung geöffnet.

Parallel dazu bekommen Sie eine Bestätigungsmail.

Um ein weiteres Produkt für den Wettbewerb einzureichen, klicken Sie auf die Schaltfläche "**Ein weiteres Produkt einreichen**" und wiederholen Sie die oben beschriebenen Schritte.

## **Produkt eingereicht**

Danke für die Einreichung Ihres Produkts. Sie werden in Kürze eine automatische Bestätigung per E-Mail erhalten.

Ein weiteres Produkt einreichen